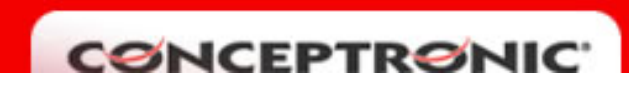

## **CADSLR4 : ABRIR PUERTOS**

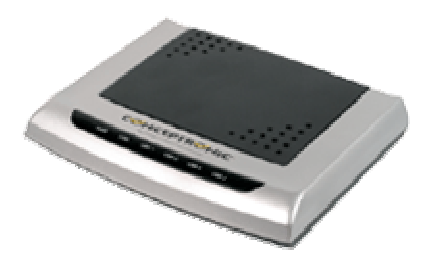

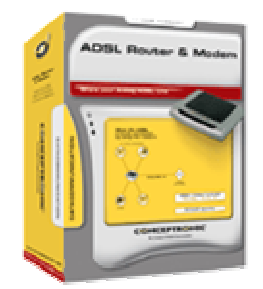

Acceda a la página de configuración del router CADSLR4, haga doble clic en "Show Advanced Settings" (figura 1).

| 🗿 Conceptronic ADSL Router configuration - Microsoft Internet Explorer            |                    |                                                                                                    |  |  |  |  |  |  |
|-----------------------------------------------------------------------------------|--------------------|----------------------------------------------------------------------------------------------------|--|--|--|--|--|--|
| Archivo Edición Ver Favoritos Herramientas Ayuda Vínculos 🍘 Tulip(r) remote Login |                    |                                                                                                    |  |  |  |  |  |  |
| 🗘 Atrás 🔹 🔿 🖌 🔯 🖓 Öğ Búsqueda 🚡 Favoritos 🛞 Multimedia 🎯 🖏 🔹 🖅 🚽 💓 🔹 🚍 📖          |                    |                                                                                                    |  |  |  |  |  |  |
| Dirección 🕘 http://192.168.1.254/doc/index.htm                                    |                    |                                                                                                    |  |  |  |  |  |  |
|                                                                                   | OnePage Co         | nfiguration                                                                                                    |  |  |  |  |  |  |
| Main Menu (Simple)                                                                | LAN                |                                                                                                    |  |  |  |  |  |  |
| PASIC                                                                             | IP Address         | 192.168.1.254                                                                                                   |  |  |  |  |  |  |
| OnePage Setup                                                                     | Subnet Mask        | 255.255.255.0                                                                                                   |  |  |  |  |  |  |
| show advanced settings  Status                                                    | WAN                |                                                                                                    |  |  |  |  |  |  |
| <u>Router</u> <u>ADSL</u> <u>PPP</u>                                              | Service Name       |                                                                                                    |  |  |  |  |  |  |
|                                                                                   | Username           |                                                                                                    |  |  |  |  |  |  |
|                                                                                   | Password           |                                                                                                    |  |  |  |  |  |  |
| Save Setting and Reboot                                                           | Disconnect Timeout | 0 seconds ( <b>Max:32767</b> )                                                                                  |  |  |  |  |  |  |
|                                                                                   | WAN Type           | 1483 Bridged IP VC-Mux 💌                                                                                        |  |  |  |  |  |  |
|                                                                                   | VC Settings        |                                                                                                    |  |  |  |  |  |  |
|                                                                                   | VPI:               |                                                                                                    |  |  |  |  |  |  |
|                                                                                   | VCI:               | 35                                                                                                    |  |  |  |  |  |  |
|                                                                                   | Static IP Address  | 192 168 241 101                                                                                                 |  |  |  |  |  |  |
|                                                                                   | Subnet Made        |                                                                                                    |  |  |  |  |  |  |
|                                                                                   | Sublict Iviask .   | Leareaster and the second second second second second second second second second second second second second s |  |  |  |  |  |  |

Se desplegará un menú en el lateral izquierdo. Seleccione la opción "Port Forwarding" (Figura 2).

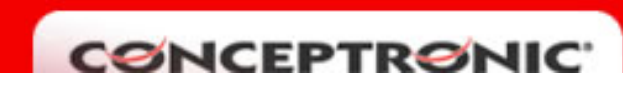

| 🖉 Conceptronic ADSL Router configuration - Microsoft Internet Explorer            |                              |                        |                      |                  |               |                       |                   |  |
|-----------------------------------------------------------------------------------|------------------------------|------------------------|----------------------|------------------|---------------|-----------------------|-------------------|--|
| Archivo Edición Ver Favoritos Herramientas Ayuda Vínculos 🕃 Tulip(r) remote Login |                              |                        |                      |                  |               |                       |                   |  |
| 🗘 Atrás 🔹 🔿 🖌 🕲 😰 🚮 🕲 Búsqueda 📾 Favoritos 🛞 Multimedia 🥸 🖏 🖕 🎒 💹 🗸 🗐             |                              |                        |                      |                  |               |                       |                   |  |
| Dirección 🥘 http://192.168.1.254/doc/index.htm                                    |                              |                        |                      |                  |               |                       |                   |  |
|                                                                                   | Virtual Server Configuration |                        |                      |                  |               |                       |                   |  |
| Main Menu (Advanced)                                                              | ID                           | Public Port -<br>Start | Public Port -<br>End | Private<br>Port  | Port<br>Type  | Host IP Address       |                   |  |
| OnePage Setup                                                                     |                              |                        |                      |                  |               |                       |                   |  |
| hide advanced settings                                                            |                              |                        |                      |                  |               |                       |                   |  |
| ADMINISTRATION                                                                    | -                            |                        |                      |                  | C TOD         |                       |                   |  |
| • WAN                                                                             | 1                            |                        |                      |                  |               |                       | Add This Setti    |  |
| • LAN                                                                             |                              |                        |                      |                  | - ODI         |                       |                   |  |
| • <u>UNS</u>                                                                      |                              |                        |                      |                  |               |                       |                   |  |
| Port Forwarding                                                                   |                              | Settings need to       | o be saved to Flash  | n and the system | n needs to be | e rebooted for change | s to take effect. |  |
| ADSL Configuration                                                                |                              | The maximu             | im number of entri   | es above is 20.  | The maximu    | m number of mapped    | ports is 20       |  |
| RIP Configuration                                                                 |                              |                        |                      |                  |               |                       |                   |  |
| SNMP Configuration                                                                |                              |                        |                      |                  |               |                       |                   |  |
| DDNS Configuration                                                                |                              |                        |                      |                  |               |                       |                   |  |
| Diagnostic Test                                                                   |                              |                        |                      |                  |               |                       |                   |  |
| Route Table                                                                       |                              |                        |                      |                  |               |                       |                   |  |
| • MAC Filtering                                                                   |                              |                        |                      |                  |               |                       |                   |  |
| Admin Password                                                                    |                              |                        |                      |                  |               |                       |                   |  |
| User Password                                                                     |                              |                        |                      |                  |               |                       |                   |  |
| Misc Configuration                                                                |                              |                        |                      |                  |               |                       |                   |  |
| System Log                                                                        |                              |                        |                      |                  |               |                       |                   |  |
| Code Undate                                                                       |                              |                        |                      |                  |               |                       |                   |  |

Introduzca el puerto o rango de puertos en los campos de la figura **3**, seleccione el tipo de protocolo: TCP o UDP (figura **4**), introduzca la IP del equipo del que quiere abrir los puertos (figura **5**). Añada la nueva regla creada (figura **6**), salve datos y reinicie el router (figura **7**).

| ADMINISTRATION                         |   |                              |                     |                  |               |                                        |  |  |
|----------------------------------------|---|------------------------------|---------------------|------------------|---------------|----------------------------------------|--|--|
| • <u>WAN</u>                           |   | Virtual Server Configuration |                     |                  |               |                                        |  |  |
| • <u>LAN</u>                           |   |                              |                     |                  | Ŭ             |                                        |  |  |
| • DNS                                  |   |                              |                     |                  | _             |                                        |  |  |
| • <u>NAT</u>                           | п | Public Port -                | Public Port -       | Private          | Port          | Host IP Address                        |  |  |
| Port Forwarding                        |   | Start                        | End                 | Port             | Туре          |                                        |  |  |
| ADSL Configuration                     |   |                              |                     |                  |               |                                        |  |  |
| <u>RIP Configuration</u>               |   |                              |                     |                  | Α             |                                        |  |  |
| SNMP Configuration                     |   |                              |                     | 3                | ਂ             | 5 6                                    |  |  |
| <ul> <li>DDNS Configuration</li> </ul> | 1 | 4661                         | 4661                | 4661             | • TCP         | Add This Setting                       |  |  |
| <u>Diagnostic Test</u>                 |   | 14001                        | 4001                | 4001             | O UDP         |                                        |  |  |
| Route Table                            |   |                              |                     |                  | -             |                                        |  |  |
| MAC Filtering                          |   | a                            |                     |                  |               |                                        |  |  |
| SECURITY                               |   | Settings need                | to be saved to Flas | h and the system | n needs to be | e rebooted for changes to take effect. |  |  |
| <u>Admin Password</u>                  |   | The maxim                    | ium number of entri | es above is 20.  | The maximu    | im number of mapped ports is 20        |  |  |
| User Password                          |   |                              |                     |                  |               |                                        |  |  |
| <ul> <li>Misc Configuration</li> </ul> |   |                              |                     |                  |               |                                        |  |  |
| <ul> <li>System Log</li> </ul>         |   |                              |                     |                  |               |                                        |  |  |
| <u>Code Update</u>                     |   |                              |                     |                  |               |                                        |  |  |
| <u>Reset to factory Default</u>        |   |                              |                     |                  |               |                                        |  |  |
| Status                                 |   |                              |                     |                  |               |                                        |  |  |
| otatao                                 |   |                              |                     |                  |               |                                        |  |  |
| Router                                 |   |                              |                     |                  |               |                                        |  |  |
| • <u>ADSL</u>                          |   |                              |                     |                  |               |                                        |  |  |
| • <u>WAN</u>                           |   |                              |                     |                  |               |                                        |  |  |
| • <u>ATM</u>                           |   |                              |                     |                  |               |                                        |  |  |
| <u>TCP connections</u>                 |   |                              |                     |                  |               |                                        |  |  |
| <ul> <li>Learned MAC Table</li> </ul>  |   |                              |                     |                  |               |                                        |  |  |
| PPP Status                             |   |                              |                     |                  |               |                                        |  |  |
| 7                                      |   |                              |                     |                  |               |                                        |  |  |
| Save Setting and Report                |   |                              |                     |                  |               |                                        |  |  |
| Care Ceany and Repoor                  |   |                              |                     |                  |               |                                        |  |  |